# Completing your enrolment checklist

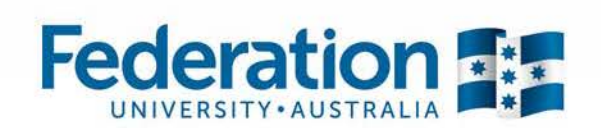

## **Completing your enrolment checklist**

After you've accepted your offer, you must complete your enrolment checklist to be eligible to enrol in your classes. New students may complete their checklist at any time, even prior to your official enrolment date. Continuing students will need to wait until enrolments open.

To begin, go to the FedUni Homepage www.federation.edu.au and click on the my Student Centre link

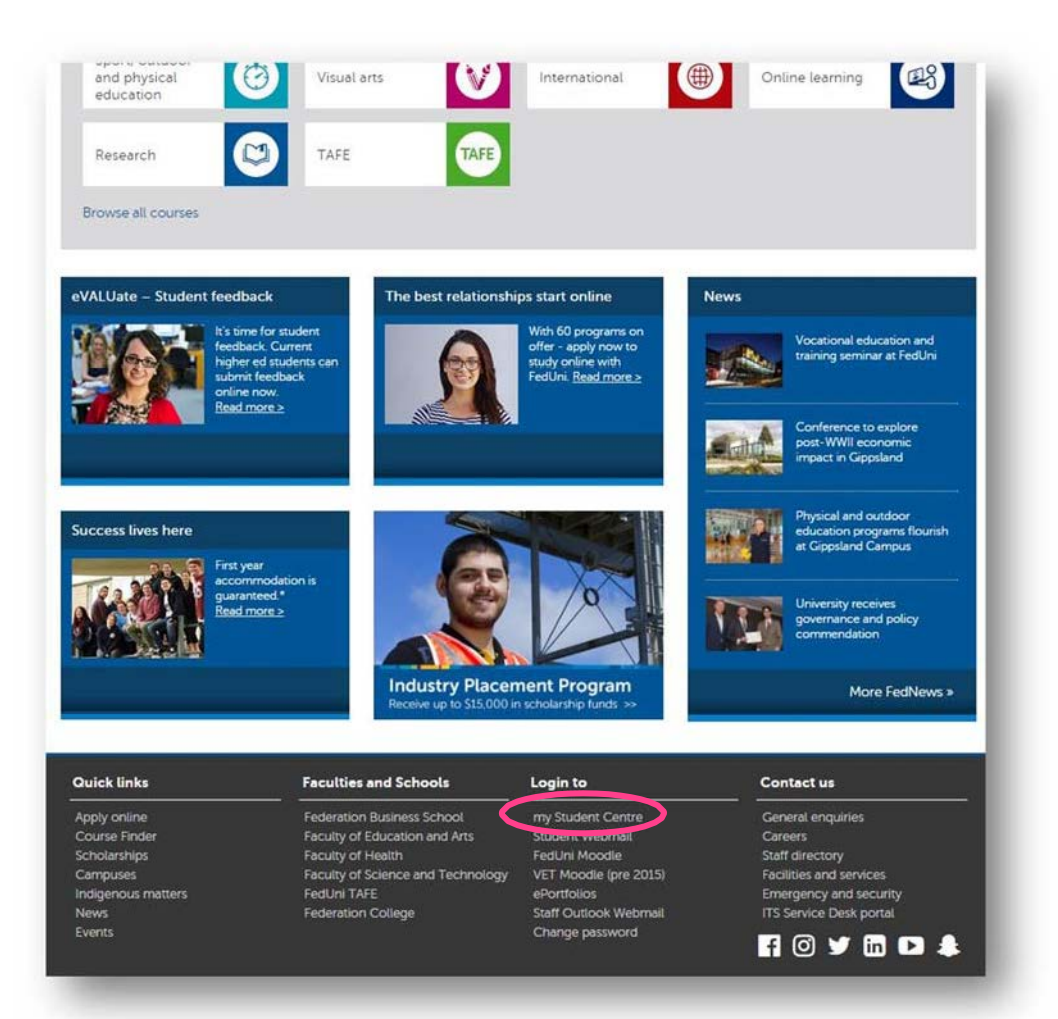

Login to the my Student Centre using your Student ID number and password. Below is the log in screen for desktop and mobile device.

| my Student Centre | System Support                                        |
|-------------------|-------------------------------------------------------|
| β0210121 ×        | <u>Reset Password</u><br><u>Need help logging in?</u> |
| Password          | f Find us on Facebook                                 |
| Sign in           |                                                       |

| Federation EF<br>UNIVERSITY-AUSTRALIA<br>my Student Centre |
|------------------------------------------------------------|
| MSUTHERLAND                                                |
| Password                                                   |
| Sign in                                                    |
| System Support                                             |
| Reset Password                                             |
| Need help logging m?                                       |
| f Find us on Facebook                                      |
|                                                            |

### You will see your Hompage.

|                 | ▼ my Stude       | ent Centre           |                     | <b>A</b> |   |
|-----------------|------------------|----------------------|---------------------|----------|---|
| View My Grades  | Class Schedule   | Personal Information | Higher Ed Enrolment |          |   |
| TAFE Enrolment  | Academic Records | Holds                | Campus Finances     |          |   |
| Accept my offer | Graduation       | Important Links      |                     |          |   |
|                 |                  | • •                  |                     |          | C |

Select the Enrolment Checklist tile.

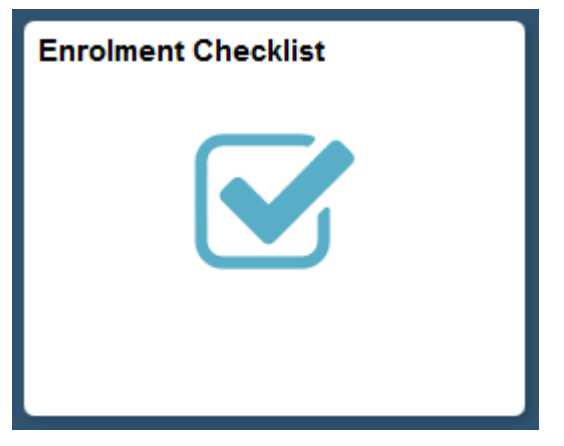

#### All checklist items must be completed in order Click on **ITEM 1: Complete the Federation University Disclaimer**

Read the Federation University disclaimer

enrolment and/or incomplete application may result in a withdrawal of any offer, and/or cancellation of enr at Federation University Australia, particularly if it relates to my eligibility for government subsidised trainin I understand that it is my responsibility to provide all relevant and required documentation and to notify Fed University Australia of any changes to my information (including my contact details). I declare that the information provided to Federation University Australia is to the best of my knowledge tru correct and complete at the time of my enrolment/application. I acknowledge that the University will correspond with me via any of the following means: on official University noticeboards, to my nominated correspondence address and electronically via my University email accou I acknowledge that my photograph may be taken and used by the University for identification and also for one of the university of the university of the universit purposes associated with the University's administrative, academic and promotional functions. It is my responsibility to contact the University's Privacy Officer in writing if I wish to have my photograph withheld fi University use for any of these purposes. I acknowledge that the University uses the "Turnitin" process to detect instances of plagiarism and I const my work being submitted to TurnitIn during the period of my enrolment at Federation University. I consent to use and disclosure of the information in connection with my enrolment for the purpose and in circumstances described above. I authorise Federation University Australia to release my results/attendance records for this enrolment to r employer or sponsoring organisation and other education providers in appropriate circumstances. **RETURN TO CHECKLIST** I ACCEPT

Accept the disclaimer by clicking **I ACCEPT** Return to the Enrolment Checklist by clicking **RETURN TO CHECKLIST** 

#### Click on ITEM 2: Complete your eCAF if required

| To Do Item                                    | Item Status     |
|-----------------------------------------------|-----------------|
| Complete the Federation University Disclaimer | Complete        |
| 2 Complete your eCAF if required              | Awaiting Review |
| 3 SA-HELP Complete if Required                | Awaiting Review |
| 4 Check your address details                  | Awaiting Review |
| 5 Check your telephone numbers                | Awaiting Review |
| 5 Check your email addresses                  | Awaiting Review |
| 7 Check your emergency contact information    | Awaiting Review |
| 8 Complete your statistical details           | Awaiting Review |

If you have been offered a Commonwealth Supported Place you must complete the eCAF now otherwise you will not be able to enrol into your classes.

You must complete an eCAF even if you do not want a HECS-HELP loan.

#### Check the correct course is listed in eCAF Form and click submit.

| lease select an actio | on below to view or submit a Commonwea | Ith Assistance Form for your program(s). |                          |        |
|-----------------------|----------------------------------------|------------------------------------------|--------------------------|--------|
|                       |                                        | · · · · · · · · · · · · · · · · · · ·    |                          |        |
| Academic Program      |                                        | Status                                   | CAF Type                 | Action |
|                       |                                        |                                          | Contraction and a second |        |

The HECS-HELP form will open - complete the form as directed.

Australian Citizens will need to answer both parts of question 7.

| I am an Australian citizen                                                                                                    | • 🗢                                                                                                  |                                                                                                    |
|----------------------------------------------------------------------------------------------------|----------------------------------------------------------------------------------------------------|----------------------------------------------------------------------------------------------------|
| Will you undertake in Australia any units of study                                                                                                    | Yes ()                                                                                               | ▷ Go to Question 8                                                                                                    |
| contributing to the course of study of which the<br>unit forms a part?                                                                                                    | No 🔘                                                                                                 | You are not eligible for Commonwealth support<br>and HECS-HELP. Do not complete this form.                                                                                                    |
| I am a <b>New Zealand citizen</b><br>(who is not also the holder of a permanent visa)                                                                                                    | 0                                                                                                    |                                                                                                    |
| I am the <b>holder of a permanent visa</b>                                                                                                    | 0                                                                                                    |                                                                                                    |
| Note: if you are a New Zealand citizen, the holder o<br>permanent humanitarian visa who will not be reside<br>eligible for a Commonwealth supported place. If yo<br>humanitarian subclass) you are not eligible for HEC<br>your student contribution to your provider on or bef<br>full upfront payment on or before the census date, | f a permanen<br>ent in Australia<br>ou are a New Z<br>S-HELP assist<br>ore the censu<br>your enrolme | t visa (non humanitarian subclass), or the holder of a<br>for the duration of your unit(s) of study <b>you are not</b><br>lealand citizen or a permanent visa holder (non<br>ance and you <b>MUST make a full upfront payment</b> of<br>s date for your unit(s) of study. If you do not make a<br>nt as a Commonwealth supported student will be |

Once you have completed your eCAF, click 'Submit Form'

| Full upfront payment of my student contribution amount<br>(You only need to pay 90% of your student contribution<br>amount on or before the census date)                                                            | 0         |
|----------------------------------------------------------------------------------------------------|-----------|
| Obtain a HECS-HELP loan for ALL or PART of my student contribution amount                                                                                                    | 0         |
| (You must provide your TFN or a certificate from the Tax<br>Office on or before the census date)                                                                                                    |           |
| ~                                                                                                    |           |
| If obtaining a HECS-HELP loan, do you wish to make a<br>partial upfront payment of your student contribution<br>amount?                                                                                             | Yes<br>No |
| (Payments of \$500 or more will attract a 10% discount)                                                                                                    |           |
| Note: This is only an indication of your payment option.<br>Your actual payment option is determined at the end of<br>the census date for each unit of study on the basis of any<br>upfront payments you have made. |           |
|                                                                                                    |           |

Scroll to the bottom of the form to ensure that it has been successfully submitted. Select 'Return' to exit the form.

| Full upfront payment of my student contribution amount<br>(You only need to pay 90% of your student contribution<br>amount on or before the census date)                                                            |                 |
|----------------------------------------------------------------------------------------------------|-----------------|
| Obtain a HECS-HELP loan for ALL or PART of my student<br>contribution amount                                                                                                    | 0               |
| (You must provide your TFN or a certificate from the Tax<br>Office on or before the census date)                                                                                                    |                 |
| *                                                                                                    |                 |
| If obtaining a HECS-HELP loan, do you wish to make a<br>partial upfront payment of your student contribution<br>amount?                                                                                             | () Yes<br>() No |
| (Payments of \$500 or more will attract a 10% discount)                                                                                                    |                 |
| Note: This is only an indication of your payment option.<br>Your actual payment option is determined at the end of<br>the census date for each unit of study on the basis of any<br>upfront payments you have made. |                 |
|                                                                                                    |                 |
| n submitted: 14/09/2010 13:08:18                                                                                                    |                 |

#### Click on the ITEM 3: SA-HELP Complete if Required

| To Do Item                                    | Item Status     |
|-----------------------------------------------|-----------------|
| Complete the Federation University Disclaimer | Complete        |
| Complete your eCAF if required                | Complete        |
| SA-HELP Complete if Required                  | Awaiting Review |
| Check your address details                    | Awaiting Review |
| Check your telephone numbers                  | Awaiting Review |
| Check your email addresses                    | Awaiting Review |
| Check your emergency contact information      | Awaiting Review |
| Complete your statistical details             | Awaiting Review |

SA-HELP is a loan scheme that assists eligible students to pay for all or part of their Student Services and Amenities Fee

Check that your program is correct and click Submit

| Academic Progra | am 🛛                 | Status            | CAF Type  | Action |
|-----------------|----------------------|-------------------|-----------|--------|
| 885             | Bachelor of Business | Active in Program | CSP 2005+ | Submit |

If the you are an Australian Citizen you will need to answer both parts of question 5 This form cannot be submitted until it is answered

| (places tick the bey that applies to you                                                                                            | <b>`</b>                        |                                             |       |
|----------------------------------------------------------------------------------------------------|---------------------------------|---------------------------------------------|-------|
| please lick the box that applies to you                                                                                             | ,                               |                                             |       |
| I am an Australian citizen                                                                                                    | 1                               |                                             |       |
|                                                                                                    |                                 |                                             |       |
| Will you undertake in Australia at least                                                                                            | some of your course of study?   | ○ Yes                                       |       |
|                                                                                                    |                                 | ○ No                                        |       |
| I am a <b>permanent humanitarian visa h</b><br>resident in Australia and I will undertak<br>some of my course of study in Australia | older 📃                         |                                             |       |
|                                                                                                    |                                 |                                             |       |
| If you do not meet either of the above                                                                                              | categories, you are not elibile | or SA-HELP assistance. Do not complete this | form. |

#### When completed, select 'Submit Form'

| 0        | you will cancel to the ATO the amount that the Commonwealth has learned to you when your jecome canches a                                                                                                    |
|----------|----------------------------------------------------------------------------------------------------|
| 0        | you will repay to the ATO the amount that the Commonwealth has loaned to you when your income reaches a certain level, even if you have not completed your studies;                                                                                                    |
| 0        | your HELP will be indexed annually in line with the Act;                                                                                                    |
| 0        | you will not be able to obtain a SA-HELP loan if you do not meet the TFN requirements;                                                                                                    |
| 0        | you are able to cancel this request, in writing, at any time, with your provider, and that it will no longer apply<br>from that time. However, this must be done before the day on which the fee is payable to your provider,<br>otherwise you will have a debt to the Australian Government that you are legally required to repay; |
| 0        | if your eligibility for SA-HELP changes, you must notify your provider;                                                                                                    |
| 0        | your personal information will be collected and stored by the Department of Education, Employment and<br>Workplace Relations in order to administer your Commonwealth assistance and may be shared for this<br>purpose with the ATO and the Department of Industry, Innovation, Science, Research and Tertiary Education;            |
| 0        | the authority to collect the information on this form is contained in the Act;                                                                                                    |
| 0        | the information may not otherwise be disclosed without your consent unless authorised or required by law; and                                                                                                    |
| 0        | giving false or misleading information is a serious offence under the Criminal Code Act 1995.                                                                                                    |
|          |                                                                                                    |
| o to ite | m 8                                                                                                    |
| eclarat  | ion:                                                                                                    |
| declaro  | thet I have read Part 7 above and agree to the terms stated:                                                                                                    |
|          |                                                                                                    |
| SUB      | RETURN                                                                                                    |
|          |                                                                                                    |

1.1

Student Services and Amenities Form - SA-HELP

Please select an action below to view or submit the Student Services and Amenities form for your program(s).

| Academic Program | Campus | Description                                 | Academic Program Status | Action |
|------------------|--------|---------------------------------------------|-------------------------|--------|
| BX9              | MTH    | Master of Professional Accounting           | Active in Program       | View   |
| BO4              | MTH    | Graduate DIploma of Professional Accounting | Cancelled               | View   |
| MM8              | MTH    | Bachelor of Management (Honours)            | Active in Program       | View   |
| BC5              | MTH    | Bachelor of Commerce                        | Discontinued            | View   |

| The Student Services Amenities F.<br>to charge Higher Education studer<br>Students will be able to defer their<br>nominated categories which they or<br>representative body is required up | e, which has been introduced by the Federal Government for implementation in 2012, allows HEPs<br>ts a fee which can be used to provide services and amenities to enhance their student experience.<br>SSAF by way of the SA-Help loan (similar to HECS). Funds collected from this fee have specific<br>an be spent on and these are outlined in the government Guidelines. Support of the student<br>ider the SSAF guidelines for how these funds are to be spent. |
|----------------------------------------------------------------------------------------------------|----------------------------------------------------------------------------------------------------|
| RETURN TO CHECKLIST                                                                                                    |                                                                                                    |
| go to 🗸 🔊                                                                                                    |                                                                                                    |

# Check your address details, telephone numbers, email addresses and emergency contact information

Confirmed the information in each section. The next checklist item will be made available once the previous one has been completed

| To Do Item                                      | Item Status     |  |
|-------------------------------------------------|-----------------|--|
| 1 Complete the Federation University Disclaimer | Complete        |  |
| 2 Complete your eCAF if required                | Complete        |  |
| 3 SA-HELP Complete if Required                  | Complete        |  |
| 4 Check your address details                    | Complete        |  |
| 5 Check your telephone numbers                  | Complete        |  |
| 6 Check your email addresses                    | Complete        |  |
| 7 Check your emergency contact information      | Complete        |  |
| 8 Complete your statistical details             | Awaiting Review |  |
|                                                 |                 |  |

Click on the ITEM 8: Complete your statistical details link

Answer questions one through 6 and then proceed to the Complete Your Higher Education Statistical Data link

| TIZENSHIP/RESIDENCY                                                                                                    |                                                        |
|----------------------------------------------------------------------------------------------------|--------------------------------------------------------|
| Q1. Your current citizenship/residency status is: Australian                                                                                                    | 0 Citizen                                              |
| To change your citizenship status, please forward documentary<br>Student Administration at your relevant campus.                                                                 | evidence to                                            |
| TUDENT BACKGROUND                                                                                                    |                                                        |
| Q2. Are you of Aboriginal or Torres Strait Islander origin?                                                                                                    | 2 Q Non indigenous - not Aborig nor Torres Strait Isld |
| Q3. In which country were you born?                                                                                                    | AUS Q Australia                                        |
| Q4. What language do you speak at home?                                                                                                    | You do not have to complete this question              |
| Q5. How well do you speak English?                                                                                                    | Well                                                   |
| Q6. Have you ever spent time in formal out-of-home care?<br>(Note: out-of-home care could include foster care, residential care,<br>kinship care, or being a ward of the State). | Yes <b>V</b>                                           |
| STATISTICAL DATA                                                                                                    |                                                        |
| HIGHER EDUCATION STATISTICAL DATA                                                                                                    |                                                        |
| Complete your Higher Education Statistical Data                                                                                                    | Awaiting Completion                                    |

Complete the form as directed, clicking 'Next' to move to the next page

Complete questions regarding the education level of your parents or guardians and then click Submit

| These questions are about the highest level of education completed by your parents or guardians.<br>The Australian Government Department of Employment, Education and Workplace Relations requires this information to<br>be collected for statistical purposes.<br>Please answer for up to two people who, during all (or most) of your school years, were your parents or guardians. If you<br>have more than two, answer for the two you have spent the most time with. |                                                                                 |  |  |  |                         |                        |
|----------------------------------------------------------------------------------------------------|---------------------------------------------------------------------------------|--|--|--|-------------------------|------------------------|
|                                                                                                    |                                                                                 |  |  |  | PARENT/GUARDIAN 1       |                        |
|                                                                                                    |                                                                                 |  |  |  | (Select at least one of | the following options) |
| () Female                                                                                                    | O Male O No parent/guardian                                                     |  |  |  |                         |                        |
| What is the highest le<br>(Select at least one of t                                                                                                    | eve of education completed by your parent/guardian 1?<br>the following options) |  |  |  |                         |                        |
| Education Level:                                                                                                    | Q                                                                               |  |  |  |                         |                        |
| PARENT/GUARDIAN 2                                                                                                    |                                                                                 |  |  |  |                         |                        |
| (Select at least one of t                                                                                                    | the following options)                                                          |  |  |  |                         |                        |
| ○ Female                                                                                                    | O Male O No parent/guardian                                                     |  |  |  |                         |                        |
| What is the highest le<br>(Select at least one of                                                                                                    | eve of education completed by your parent/guardian 2?<br>the following options) |  |  |  |                         |                        |
| Education Level:                                                                                                    | ٩,                                                                              |  |  |  |                         |                        |
|                                                                                                    | ВАСК                                                                            |  |  |  |                         |                        |

This is collected for the Department of Education and Workplace relations for statistical purposes

Once you have completed all sections click Done, Return to Checklist

| CITIZENSHIP/RESIDENCY                                                                                                  |                                                        |
|----------------------------------------------------------------------------------------------------|--------------------------------------------------------|
| Q1. Your current citizenship/residency status is: Australian Citizenship                                               | zen                                                    |
| To change your citizenship status, please forward documentary evide<br>Student Administration at your relevant campus. | ence to                                                |
| LANGUAGE AND CULTURAL DIVERSITY                                                                                        |                                                        |
| Q2. Are you of Aboriginal or Torres Strait Islander origin?                                                            | 2 Q Non indigenous - not Aborig nor Torres Strait Isld |
| Q3. In which country were you born?                                                                                    | AUS Q Australia                                        |
| Q4. If you were not born in Australia, what year did you arrive in Australia?                                          | You do not have to complete this question              |
| Q5. What language do you speak at home?                                                                                | You do not have to complete this question              |
| Q6. How well do you speak English?                                                                                     | Very Well V                                            |
| STATISTICAL DATA                                                                                                    |                                                        |
| HIGHER EDUCATION STATISTICAL DATA                                                                                      |                                                        |
| Complete your Higher Education Statistical Data                                                                        | Completed                                              |

Once you have completed all items click Submit Checklist. You're now ready to enrol in to your classes

| To Do Item                                    | Item Status |
|-----------------------------------------------|-------------|
| Complete the Federation University Disclaimer | Complete    |
| Complete your eCAF if required                | Complete    |
| SA-HELP Complete if Required                  | Complete    |
| Check your address details                    | Complete    |
| Check your telephone numbers                  | Complete    |
| Check your email addresses                    | Complete    |
| Check your emergency contact information      | Complete    |
| Complete your statistical details             | Complete    |